# Technische Voraussetzungen

Sie benötigen:

- eine gute Internetverbindung
- Lautsprecher oder Kopfhörer/Headset

## Welche Webbrowser sind geeignet für BigBlueButton?

BigBlueButton (BBB) steht für alle gängigen Betriebssysteme (Windows, MacOS, Linux, Android, iOS) und Endgeräte (PC, Laptop, Tablet, Smartphone) zur Verfügung. Am besten funktioniert BBB mit dem Browser Google Chrome in der aktuellen Version. Sie können aber auch Microsoft Edge oder Firefox wählen. Wenn Sie MacOS und/oder iOS nutzen, können Sie auch Safari als Browser für BBB verwenden.

# Wie nehme ich an einer BBB-Konferenz teil?

Um an einer BBB-Videokonferenz teilzunehmen, klicken Sie zunächst auf den Einwahl-Link. In Ihrem Browser öffnet sich ein Anmeldebildschirm:

- Geben Sie in der Maske Ihren Namen so ein, wie er den Referenten und den anderen Teilnehmenden angezeigt werden soll.
- Beim Start der Konferenz werden Sie gefragt, wie Sie der Konferenz beitreten möchten. Hier wählen Sie aus, ob Sie aktiv sprechend (mit Mikrofon) oder nur zuhörend an der Konferenz teilnehmen möchten.
  - Bei der Auswahl des Mikrofons wird der Browser um Erlaubnis fragen, ob BigBlueButton auf das Mikrofon zugreifen darf. Bestätigen Sie dies bitte.
  - Im Anschluss haben Sie die Möglichkeit, ihre Audioeinstellungen anzupassen und das Audiosignal zu testen. Wenn Sie bereit sind, drücken Sie auf "Audio starten".

## Vorgehensweise bei Telefoneinwahl

- Klicken Sie als erstes den Einladungslink zur BBB-Videokonferenz an.
- Sie werden im nächsten Schritt nach den Audioeinstellungen gefragt, wählen Sie hier bitte die Telefoneinwahl "Mit dem Telefon beitreten" aus.
- Sie sehen dann eine Telefonnummer (z.B. 030-863-2868-7002) und eine 5-stellige PIN, gefolgt von der # -Taste.
- Wählen Sie dann die Telefonnummer und geben Sie die angegebene PIN ein. Sie sind dann in der Videokonferenz per Telefon zugeschaltet.

## Was kann ich als BBB-Teilnehmer?

Als BBB-Teilnehmer ist Ihr Mikrofon zu Beginn automatisch stummgeschaltet. Sobald Sie Ihrem Browser den Zugriff auf die Audiofunktion erlaubt haben, können Sie die Stummschaltung in der unteren Leiste aufheben, indem Sie auf das entsprechende Symbol klicken. Das blaue Aufleuchten des Symbols zeigt an, dass Ihr Mikrofon aktiviert ist. Ihre Kamera ist automatisch ausgeschaltet und kann auch nicht von Ihnen selbst aktiviert werden. Falls Sie die Kamera nutzen möchten, muss Ihnen der Moderator erst die Berechtigung dafür erteilen.

Um Fragen an die Referenten zu stellen, können Sie als Teilnehmer:

• den öffentlichen Chat benutzen (Nachrichten, die Sie hierüber versenden, können von allen Teilnehmern gelesen werden.)

• oder Ihr Mikrofon aktivieren. Nutzen Sie dazu bitte die Funktion "Hand heben" unten in der Reaktionsleiste und warten Sie, bis der Moderator Sie aufruft. So kann ein geordneter Ablauf gewährleistet werden, bei dem jeder Teilnehmer zu Wort kommt.

### **BBB-Konferenz verlassen**

Um das Webinar zu verlassen, wählen Sie oben rechts das rote Feld aus und klicken Sie auf "Konferenz verlassen". Sie können über den Einwahl-Link jederzeit wieder beitreten, solange das Webinar läuft.